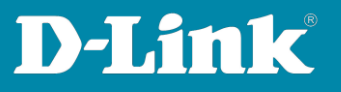

# Tipps zu weiteren DNH-100 Einstellungen

Version September 2023

# Tipps für die Access Points, abseits der über die Profil-Einstellungen

- Zeiteinstellung des DNH-100 <u>Seite 2</u>
- Zeiteinstellung in den APs <u>Seite 3</u>
- Band Steering aktivieren Seite 4
- 20/40 MHz Co-Exist ausschalten Seite 4
- Guest Mode <u>Seite 5</u>
- Die IP-Adresse des DNH-100 und seine Ports ändern Seite 6
- Konfiguration des DNH-100 speichern Seite 8
- Firmwareversion des DNH-100 und andere Infos Seite 9
- Single Sign-On (SSO) Einbindung des DNH-100 ins Nuclias Connect Portal- Seite 10
- Email-Funktionen <u>ab Seite 14</u>

## Tipps zu den Switches ab Seite 16

- Switch Informationen auslesen <u>Seite 16</u>
- Switch IP-Adresse ändern Seite 17
- Switch-Ports auslesen Seite 17
- Switch Power-Informationen auslesen <u>Seite 18</u>

Vorgenommene Einstellungen in den Access Point / Switch übertragen - Seite 19

Seite 1 von 21

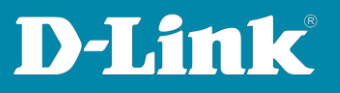

## 1. Zeiteinstellung des DNH-100

Um die Zeiteinstellung des DNH-100 anzupassen, gehen Sie links in das Menü **System** und dann **Settings**.

Scrollen Sie runter zu **Date And Time**.

(1) Wählen Sie die **Time Zone** (Zeitzone) aus.

(2) Aktivieren Sie das Daylight Saving (die Sommerzeit).

(3) Diese ist vom Last Sunday im March um 2:00 Uhr bis
Last Sunday im October um 3:00 Uhr und das Offset ist +1:00 Stunde.

(4) Aktivieren Sie NTP.Der D-Link NTP-Server ist bereits eingetragen.Optional können Sie einen zweiten NTP-Server angeben.

Klicken Sie dann auf **Save**.

| Monitor >                             | Determine the second second seco |                                                                                                    |
|---------------------------------------|----------------------------------------------------------------------------------------------------|----------------------------------------------------------------------------------------------------|
| Topology                              | Date And Time                                                                                                    |                                                                                                    |
| Floor Plan                            | Time Zone                                                                                                    | (GMT+01:00) Amsterdam, Berlin, Bern, Rome, Stockholm, Vienna 🗸 🔰                                             |
| X Configuration                       |                                                                                                    | Enable Daylight Saving 2                                                                                     |
| Report >                              | DST Start (24HR)                                                                                                    | Last $\checkmark$ Sunday $\checkmark$ in     March $\checkmark$ at     02 $\checkmark$ :     00 $\checkmark$ |
| E Log >                               | DST End (24HR)                                                                                                    | Last $\checkmark$ Sunday $\checkmark$ in October $\checkmark$ at 03 $\checkmark$ : 00 $\checkmark$ 3         |
| ⊊o System ~                           | DST Offset                                                                                                    | + ~ 01 ~ . : 00 ~ .                                                                                          |
| Device Management     User Management |                                                                                                    | ✓ NTP 4                                                                                                    |
| Settings                              | NTP Server 1                                                                                                    | ntp1.dlink.com                                                                                               |
| Resources     About                   | NTP Server 2                                                                                                    | 192.53.103.108                                                                                               |
|                                       |                                                                                                    | 2023.8.31 Copy Your Computer's Time                                                                          |
|                                       |                                                                                                    | 12:43 PM 🕑                                                                                                   |
|                                       |                                                                                                    | Save                                                                                                    |

Seite 2 von 21

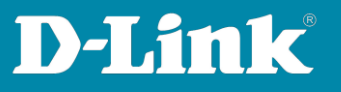

## 2. Zeiteinstellung in den APs

Um die Zeiteinstellung der APs anzupassen, gehen Sie links in das Menü **Configuration** und dann **Profile Settings**.

Gehen Sie in das Profil und dann **Device Settings**. Scrollen Sie etwas herunter.

- (1) Aktivieren Sie Enable NTP Server.
- (2) Tragen Sie die Adresse eines NTP-Servers ein, z.B. ntp1.dlink.com
- (3) Wählen Sie das **Country** (Land) aus.
- (4) Wählen Sie die Time Zone (Zeitzone) aus.
- (5) Aktivieren Sie das Daylight Saving (die Sommerzeit).

(6) Diese ist vom **Last Sunday** im **March** um **2:00** Uhr bis

Last Sunday im October um 3:00 Uhr

(7) Das DST Offset ist 60 Minuten.

Klicken Sie dann auf **Save**.

|                  |                        |                                   |                                  |                       |             |        |                 |           |          |       |      |      |        | 20110101 2020 07 20                                               |
|------------------|------------------------|-----------------------------------|----------------------------------|-----------------------|-------------|--------|-----------------|-----------|----------|-------|------|------|--------|-------------------------------------------------------------------|
| ) Dashboard      |                        |                                   |                                  |                       |             |        |                 |           |          |       |      |      |        |                                                                   |
|                  | CP Profile             | Profile > My House > My WLAN > Ar | cess Point > Device              | Settings              |             |        |                 |           |          |       |      |      |        |                                                                   |
| Monitor          | My House               | Google Authorize Domain           | Google Authoriz                  | e Domain              |             |        |                 |           |          |       |      |      |        |                                                                   |
| Topology         | My WLAN                |                                   |                                  |                       |             |        |                 |           |          |       |      |      |        |                                                                   |
|                  | Access Point           | Automatic Time Configuratio       | n<br>                            |                       |             |        |                 |           |          |       |      |      |        |                                                                   |
| Floor Plan       | SSID                   |                                   | <ul> <li>Enable NTP</li> </ul>   | Server 1              |             |        |                 |           |          |       |      |      |        |                                                                   |
| Configuration    | VLAN                   | NTP Server                        | ntp1.dlink.com                   | 2                     |             |        |                 |           |          |       |      |      |        |                                                                   |
| Create Profile   | Bandwidth Optimization | Country Settings                  |                                  |                       |             |        |                 |           |          |       |      |      |        |                                                                   |
| Profile Settings | RF Optimization        | country settings                  | ()                               | -                     |             |        |                 |           |          |       |      |      |        |                                                                   |
| Firmware Update  | Schedule               | Select Country                    | Germany<br>Due to regulatory     | 3<br>concerns, if any | devices in  | the g  | mup with the co | ountry co | rifigura | ation | et a | Unit | ed Sta | ates, Japan, South Korea, or Israel, the configuration will fail. |
| SSL Certificate  | Device Settings        | Time Zone                         | (GMT+01:00) Ar                   | nsterdam, Berlin      | , Bern, Ror | me, St | ockholm, Vienna | - 4       |          |       |      |      |        |                                                                   |
| Payment Gateway  | MI AN Dartition        | D                                 |                                  |                       |             |        |                 |           |          |       |      |      |        |                                                                   |
| 1.0              | Wireless Recourse      |                                   | <ul> <li>Enable Dayli</li> </ul> | ght Saving 5          |             |        |                 |           |          |       |      |      |        |                                                                   |
| Report           | y when a new or co     | DST Start (24HR)                  | Last v                           | Sunday                | ~           | in 1   | March           | ~ at      | 02       | v     |      | 00   | ~      |                                                                   |
| Log              | >                      |                                   |                                  |                       |             |        |                 |           |          |       |      |      |        | 6                                                                 |
| ] System         | 3                      | DST End (24HR)                    | Last v                           | Sunday                | ~           | in     | October         | ∼ at      | 03       | ~     |      | 00   | Y      | la -                                                              |
| , .,             |                        | DST Offset                        | 60                               |                       | ×           | 7      |                 |           |          |       |      |      |        |                                                                   |
|                  |                        | External Syslog Server Settin     | <u>z</u> 5                       |                       |             |        |                 |           |          |       |      |      |        |                                                                   |
|                  |                        | External Syslog Server            | IP Address / Dor                 | nain Name             |             |        |                 |           |          |       |      |      |        |                                                                   |

Seite 3 von 21

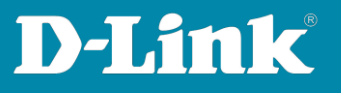

## 3. Band Steering aktivieren

Das Band Steering <u>kann</u> dabei helfen, die WLAN-Clients besser auf das 2,4 und 5 GHz WLAN zu verteilen.

In dem DNH-100 Profil unter **Wireless Resource** gehen Sie oben auf den Reiter **Band Steering** und aktivieren es.

Klicken Sie auf **Save**.

| Dashboard                            |                        |                                                                                      |
|--------------------------------------|------------------------|--------------------------------------------------------------------------------------|
|                                      | CP Profile             | Profile > My House > My WLAN > Access Point > Wireless Resource                      |
| Monitor >                            | My House               |                                                                                      |
| Topology                             | © My WLAN              | 2.4GHz 5GHz 1 5GHz 2 (Tri-Band) Airtime Fairness Band Steering Neighbor AP Detection |
| ~                                    | Access Point           | Frabled                                                                              |
| Floor Plan                           | SSID                   | Cancel                                                                               |
| 🗙 Configuration 🖂                    | VLAN                   |                                                                                      |
| <ul> <li>Create Brokla</li> </ul>    | Bandwidth Optimization | Save                                                                                 |
| <ul> <li>Create Prome</li> </ul>     | RF Optimization        |                                                                                      |
| <ul> <li>Profile Settings</li> </ul> | Schedule               |                                                                                      |
| <ul> <li>Firmware Update</li> </ul>  | Device Settings        |                                                                                      |
| <ul> <li>SSL Certificate</li> </ul>  | Performance            |                                                                                      |
| <ul> <li>Payment Gateway</li> </ul>  | WLAN Partition         | 4                                                                                    |
| Report >                             | Wireless Resource      |                                                                                      |

## 4. Für 2,4 GHz WLAN das 20/40 MHz Co-Exist ausschalten

Das 20/40 MHz Co-Exist ist standardmäßig aktiv, da dies eine Vorgabe des WLAN-Standards ist. Dadurch wird das 2,4 GHz WLAN lediglich mit 20 MHz Kanalbandbreite zur Verfügung gestellt, wenn der Access Point andere 2,4 GHz WLANs auf überlappenden Frequenzen feststellt.

Im DNH-100 Profil unter **Performance** bei **HT20/40 Coexistence** kann dies deaktiviert werden, so dass der DAP dann mit 40 MHz Kanalbandbreite funkt, auch wenn sich andere WLANs mit seinem überlappen.

| Dashboard                            | 19 Terla                       | Profile a My Hune a My WI AN a Arran Brief a Berformarre               |                                                                                  |
|--------------------------------------|--------------------------------|------------------------------------------------------------------------|----------------------------------------------------------------------------------|
| titita<br>a⊕ Monitor >               | My House                       | stream - tod serves - and accurate - server server - server accurate - | (** ) *                                                                          |
| Topology                             | © My WLAN                      | Short GI                                                               | Disabled v                                                                       |
| Ploor Plan                           | Access Point<br>SSID           | IGMP Swooping                                                          | Disabled v                                                                       |
| 🗙 Configuration 🕞                    | VLAN<br>Bandwidth Optimization | Multicast Rate                                                         |                                                                                  |
| Create Proble     Profile Settings   | RF Optimization<br>Schedule    | Multicast Bandwidth Control                                            | Disabled V<br>tw III be applied to avertise frequency hand for charges you made. |
| Fierrware Update     SSL Certificate | Device Settings<br>Performance | Maximum Multicast Bandwidth                                            | 100 ktps<br>E will be applied to another frequency band for changes you made.    |
| Payment Gateway                      | WLAN Partition                 | ¢ HT20/40 Coveristence                                                 | Disabled v                                                                       |
| Report >                             | Winters Resource               | Change DHCPOFFER from Broadcast to Unicast                             | Disabled v It will be another frequency hand for characes are made               |
| Sentem >                             |                                | RTS Length (256-2346)                                                  | 2346                                                                             |
| -10 11000                            |                                | Fragment Length (256-2346)                                             | 2345                                                                             |
|                                      |                                | Channel Width                                                          | Auto 20/40 MHz 🗸 🔶                                                               |
|                                      |                                |                                                                        | Cancel                                                                           |
|                                      |                                |                                                                        | Save                                                                             |

Seite 4 von 21

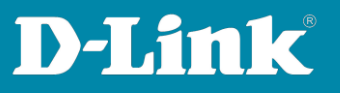

# 5. Guest Mode

Im DNH-100 Profil unter **WLAN Partition** können Sie für die erstellen SSIDs den **Guest Mode** aktivieren.

Dadurch erfolgt eine Trennung der verbundenen WLAN-Clients zueinander, wie man es von öffentlichen WLAN Hotspots kennt.

Stellen Sie die jeweilige **2,4 GHz** SSID auf **Guest Mode** ein und klicken auf **Save**. Dann wählen Sie oben das **5 GHz 1** aus und machen die gleiche Einstellung und klicken auf **Save**.

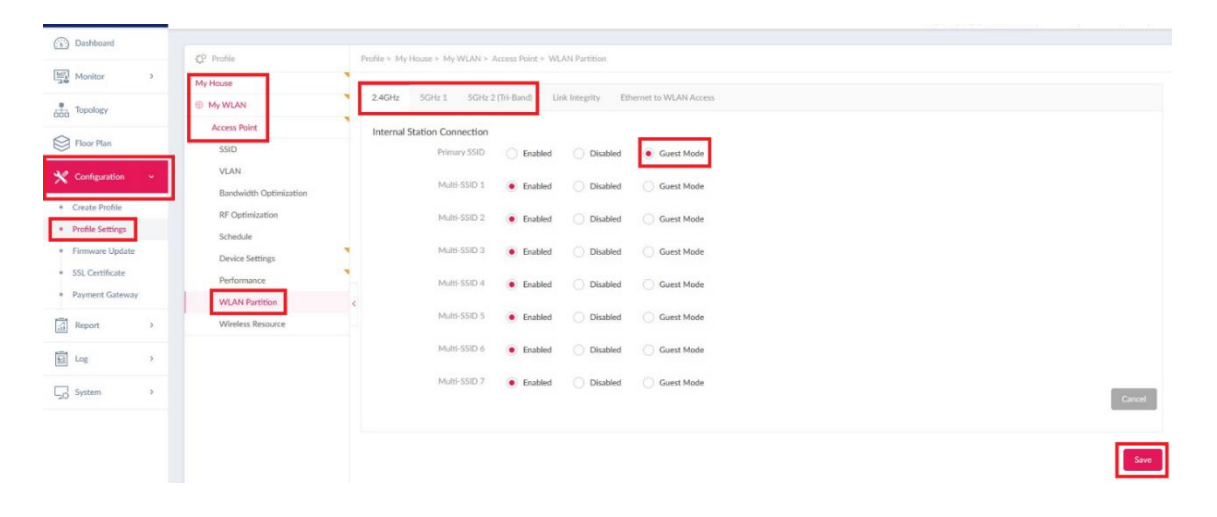

Seite 5 von 21

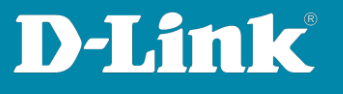

## 6. Die IP-Adresse des DNH-100 und seine Ports ändern

Nachdem APs oder DGS-Switches in DNH-100 Profile eingebunden wurden, darf die **Device Access Address** (IP-Adresse) und der **Device Access Port** des DNH-100 nicht geändert werden!!!

| Dashboard       |      | Count   | C               | CLUTD   | Deles C. Deles          | Provide Landaux         | C       |
|-----------------|------|---------|-----------------|---------|-------------------------|-------------------------|---------|
| Monitor         | >    | General | Connection      | 2141 P  | backup & kestore        | Firmware Opdate         | Syste   |
| Topology        |      | Conner  | ction Settings  |         |                         |                         |         |
| Floor Plan      |      |         | Device Access A | ddress  | 192.168.0.200           | ~                       |         |
| X Configuration | >    |         |                 |         | when this address cha   | nges, piease rediscover | and ma  |
| Report          | >    |         | Device Acce     | ss Port | 8443                    |                         |         |
| Log             | >    |         | Web Acce        | ss Port | 443                     |                         |         |
| System          | ~    | L       |                 |         | Please make sure it's a | valid port which can be | accessi |
| Device Managem  | nent |         |                 |         | Javes                   |                         |         |
| User Managemer  | nt   |         |                 |         |                         |                         |         |
| Settings        |      | Update  | SSL Certificate |         |                         |                         |         |
| D               |      |         |                 |         |                         |                         |         |

Der Grund dafür ist zu sehen, wenn Sie die Konfigurationsoberfläche eines der APs aufrufen und sich einloggen...

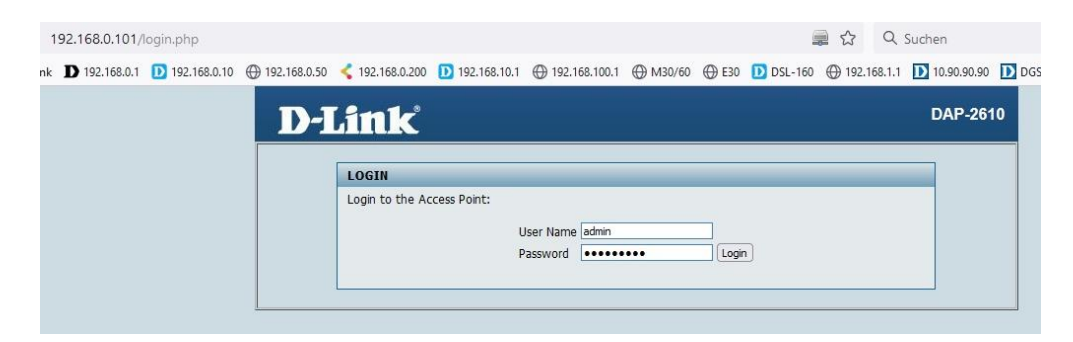

Seite 6 von 21

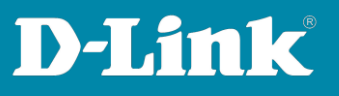

... dort dann in das Menü **Status – Device Information** gehen.

Ganz unten sind die Nuclias ConnectEinstellungen abzulesen. Bei **Server IP/PORT** ist die IP-Adresse des DNH-100 und der Device Access Port abzulesen.

Diese ändert sich nicht, wenn sie im DNH-100 geändert werden.

Die Folge einer Änderung der IP-Adresse oder des Device Access Ports wäre, dass die APs und DGS-Switches den DNH-100 nicht mehr erreichen und offline sind, daher auch nicht mehr vom DNH-100 verwaltet werden.

| 🛕 Home 🥻 Mainte    | nance 👻 🚽 Configuration       | 👻 🏐 System 🛛 👰 Logout 🛛 😰 Help                  |  |  |  |  |  |
|--------------------|-------------------------------|-------------------------------------------------|--|--|--|--|--|
| DAP-2610           | Device Information            |                                                 |  |  |  |  |  |
| Status             | Ethernet MAC Address:         | Firmware Version:v2.06B04<br>18:0f:76:33:7e:20  |  |  |  |  |  |
| Client Information | Wireless MAC Address(2.4GHz): | Primary: 18:0f:76:33:7e:20                      |  |  |  |  |  |
| WDS Information    |                               | SSID 1~7: 18:0f:76:33:7e:21 ~ 18:0f:76:33:7e:27 |  |  |  |  |  |
| 🗉 👮 Statistics     | Wireless MAC Address(5GHz):   | Primary: 18:0f:76:33:7e:28                      |  |  |  |  |  |
| E                  |                               | SSID 1~7: 18:0f:76:33:7e:29 ~ 18:0f:76:33:7e:2f |  |  |  |  |  |
|                    | Ethernet                      |                                                 |  |  |  |  |  |
|                    | IP Address                    | 192.168.0.101                                   |  |  |  |  |  |
|                    | Subnet Mask                   | 255.255.255.0                                   |  |  |  |  |  |
|                    | Gateway                       | 192.168.0.1                                     |  |  |  |  |  |
|                    | DNS                           | 192.168.0.1                                     |  |  |  |  |  |
|                    | Wireless (2.4GHz)             |                                                 |  |  |  |  |  |
|                    | Network Name (SSID)           | My_SSID                                         |  |  |  |  |  |
|                    | Channel                       | 11                                              |  |  |  |  |  |
|                    | Data Rate                     | Auto                                            |  |  |  |  |  |
|                    | Security                      | WPA2 or WPA3 Personal / AES                     |  |  |  |  |  |
|                    | Wireless (5GHz)               |                                                 |  |  |  |  |  |
|                    | Network Name (SSID)           | My_SSID                                         |  |  |  |  |  |
|                    | Channel                       | 116                                             |  |  |  |  |  |
|                    | Data Rate                     | Auto                                            |  |  |  |  |  |
|                    | Security                      | WPA2 or WPA3 Personal / AES                     |  |  |  |  |  |
|                    | Device Status                 |                                                 |  |  |  |  |  |
|                    | CPU Utilization               | 1%                                              |  |  |  |  |  |
|                    | Memory Utilization            | 36%                                             |  |  |  |  |  |
|                    | Nuclias Connect               |                                                 |  |  |  |  |  |
|                    | Connection Status             | Connect                                         |  |  |  |  |  |
|                    | Server IP/PORT                | 192.168.0.200:8443                              |  |  |  |  |  |
|                    | Group ID                      | 56AB-9D302BB0-11EEA312-D3D0                     |  |  |  |  |  |

Daher sollte diese Einstellung im DNH-100 vor der ersten Einbindung von Geräten erfolgen.

Seite 7 von 21

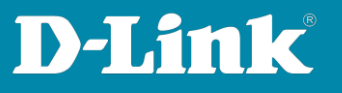

7. Konfigurationsdatei des DNH-100 speichern

Gehen Sie dazu in das Menü **System – Settings**. Dort oben auf den Reiter **Backup & Restore**.

Bei **Backup Settings** klicken Sie auf **Backup Now** (1) und dann auf den **Download**-Knopf (2).

| Dashboard                                                 |            |         |                   |            |                     |                 |      |
|-----------------------------------------------------------|------------|---------|-------------------|------------|---------------------|-----------------|------|
| Monitor                                                   | >          | General | Connection        | SMTP       | Backup & Restore    | Firmware Update | Syst |
| Topology                                                  |            | Auto L  | og Backup Setting | <u>7</u> 5 |                     |                 |      |
| Floor Plan                                                |            |         | Auto Log B        | Backup     | Disabled            |                 | ~    |
| X Configuration                                           | >          |         | External Syslog   | Server     | IP Address / Domain | Name            |      |
| Report                                                    | >          |         |                   |            | Save                |                 |      |
| Log                                                       | >          |         |                   |            |                     |                 |      |
| System                                                    | ~          | Backup  | Settings          |            | 1                   | 2               |      |
| <ul> <li>Device Manager</li> <li>User Manageme</li> </ul> | nent<br>nt |         | Config            | uration    | Backup Now          |                 |      |
| Settings     Resources                                    |            |         |                   | Log        | Backup Now          |                 |      |

Um die Datei auf den PC zu speichern muss **My Computer** ausgewählt sein. Klicken Sie dann auf **Download**.

Wurde bereits auf **Backup Now** geklickt, ist diese Konfigdatei ebenfalls aufgelistet. Am Datum im Dateinamen ist die neueste Konfigdatei zu erkennen.

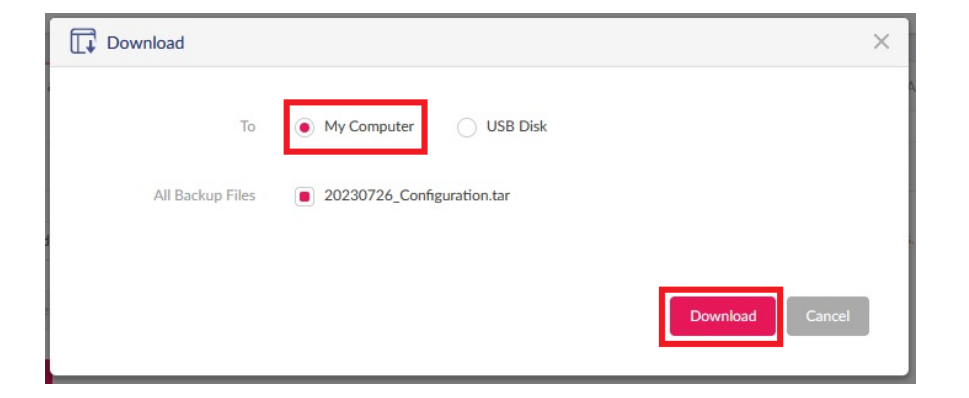

Seite 8 von 21

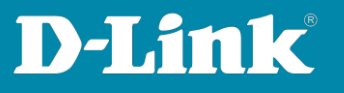

## 8. Firmwareversion des DNH-100 und andere Infos

Im Menü **System** – **About** können Sie die im DNH-100 installierte Firmwareversion ablesen.

| (iii)       | Dashboard                                                                                                    |     |                    |                               |                                                                  |
|-------------|----------------------------------------------------------------------------------------------------|-----|--------------------|-------------------------------|------------------------------------------------------------------|
| 000         |                                                                                                    |     | System Information | Model List                    |                                                                  |
|             | Monitor                                                                                                    | >   |                    |                               |                                                                  |
| -           |                                                                                                    |     |                    | Device Name :                 | DNH-100-2EA9                                                     |
| 000         | Topology                                                                                                    |     |                    | FW Version :                  | 1.2.1.5                                                          |
| ~           |                                                                                                    |     |                    | HW Version :                  | A1                                                               |
| $\otimes$   | Floor Plan                                                                                                    |     |                    | Nuclias Connect Version :     | 1.2.1.5                                                          |
|             |                                                                                                    |     |                    | Single Sign-On (SSO) Status : | Enabled                                                          |
| ×           | Configuration                                                                                                    | >   |                    | DDPv5 Client Version :        | 1.0.0.18                                                         |
|             |                                                                                                    |     |                    | Web Access Port :             | 443                                                              |
| 1           | Report                                                                                                    | >   |                    | IP Mode :                     | Static                                                           |
|             |                                                                                                    |     |                    | IP Address :                  | 192.168.0.200                                                    |
| <u>4 ::</u> | Log                                                                                                    | >   |                    | Netmask :                     | 255.255.255.0                                                    |
| 11          |                                                                                                    |     |                    | Gateway :                     | 192.168.0.1                                                      |
| 50          | System                                                                                                    | ~   |                    | DNS1 :                        | 192.168.0.1                                                      |
| _           |                                                                                                    |     |                    | DNS2 :                        |                                                                  |
|             | Device Manageme                                                                                                    | ent |                    | MAC Address :                 | ec:ad:e0:c1:2e:a9                                                |
|             | User Management                                                                                                    | t   |                    | System Usage :                | 13.9G / 831.7M                                                   |
|             | Settings                                                                                                    |     |                    | MicroSD Usage :               | n/a (The MicroSD slot is empty. Please insert the MicroSD card.) |
|             | Bergurerer                                                                                                    |     |                    | USB usage :                   | n/a                                                              |
| Ē           | Ale of the second second s |     |                    | Console :                     | SSH                                                              |
|             | About                                                                                                    |     |                    | Console Timeout :             | 5 minutes                                                        |
|             |                                                                                                    |     |                    | NTP :                         | Enabled, ntp1.dlink.com                                          |
|             |                                                                                                    |     |                    | Time :                        | 2023-07-26 13:59:27                                              |
|             |                                                                                                    |     |                    | Timezone :                    | (GMT+01:00) Amsterdam, Berlin, Bern, Rome, Stockholm, Vienna     |
|             |                                                                                                    |     |                    | Daylight Saving (DST) :       | Disabled                                                         |
|             |                                                                                                    |     |                    | DST Start :                   |                                                                  |
|             |                                                                                                    |     |                    | DST End :                     |                                                                  |
|             |                                                                                                    |     |                    | DST Offset :                  |                                                                  |
|             |                                                                                                    |     |                    |                               |                                                                  |

Bitte stellen Sie sicher, zumindest nach der Ersteinrichtung, dass Sie die aktuelle Firmwarewareversion im DNH-100 installiert ist, die Sie auf unserer Webseite unter

https://www.dlink.com/de/de https://www.dlink.com/be/fr https://www.dlink.com/be/nl https://www.dlink.com/nl/nl herunterladen können.

Seite 9 von 21

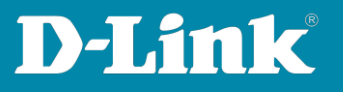

# 9. Single Sign-On (SSO)

Mit dem Single Sign-On kann der DNH-100 in das **Nuclias Connect Portal** verbunden werden.

Bitte beachten Sie, der DNH-100 wird dadurch nicht zu einem Wireless Controller in der Cloud.

Über das Nuclias Connect Portal kann die Konfiguration des DNH-100 von Extern her aufgerufen.

| <1 |          | as<br>ect    |                            |       |          |            |          | E       | 1 • @ English •      |
|----|----------|--------------|----------------------------|-------|----------|------------|----------|---------|----------------------|
|    | ASHBOARI | D HELP       |                            |       |          |            |          |         |                      |
|    |          |              |                            |       |          | Type : All | ✓ Status | ; All   | Q Search             |
| #  | Status   | Name         | Host                       | Sites | Networks | Devices    | Clients  | Version | Actions              |
| 1  | •        | DNH-100-2EA9 | 192.168.0.200,95.222.22.69 | 1     | 1        | 1/1        | 0        | 1.2.1.5 |                      |
| 2  |          | inis_DNH-100 | 192.168.0.200,82.83.209.94 | 17    | 17       | 14/14      | 25       | 1.2.1.5 | E LAUNCH E FORGET    |
|    |          |              |                            |       |          |            |          |         | Previous 1 Next 10 - |

Im DNH-100 gehen Sie in das Menü **System** - **Settings** und dann oben auf den Reiter **Single Sign-On (SSO)**.

Haben Sie noch keinen Nuclias Connect Portal Account, klicken Sie auf **Create account**.

| Dashboard                        |        | Count           | Conservation                             | CLUTD                      | Dealers C. Dealers                                 | Firmure Undebe                                       | Surtra Orantina                                       | DECTADI                              | Circle Circ On /C                                               |
|----------------------------------|--------|-----------------|------------------------------------------|----------------------------|----------------------------------------------------|------------------------------------------------------|-------------------------------------------------------|--------------------------------------|-----------------------------------------------------------------|
| Monitor                          | >      | General         | Connection                               | SIVELP                     | Backup & Restore                                   | Firmware Opdate                                      | System Operation                                      | RESTAPI                              | Single Sign-On (S A                                             |
| Topology                         |        | Single          | Sign-On (SSO) all                        | ows you to                 | use one Nuclias accoun                             | t to access either Nucli                             | as Cloud Portal or <mark>Nucli</mark>                 | as Connect Port                      | al.                                                             |
| Floor Plan                       |        | Pleas<br>In add | e note that Single<br>dition, the backup | Sign-On (Sl<br>and restore | SO) option will be auton<br>function does not save | natically disabled if this<br>SSO settings, please c | controller is offline mor<br>onfigure SSO settings ag | e than 30 days.<br>gain if device co | You are required to enable Sir<br>nfiguration has been restored |
| X Configuration                  | n >    |                 | Enable Nuclia                            | s Single Sig               | n-On                                               |                                                      |                                                       |                                      |                                                                 |
| Report                           | >      |                 | Nuclias Aco                              | count*                     |                                                    |                                                      |                                                       |                                      |                                                                 |
| Log                              | >      |                 | Nuclias Pass                             | word*                      |                                                    |                                                      | The                                                   | e length is betwe                    | een 8-64                                                        |
| System                           | ~      |                 |                                          | _ L                        | Create account                                     |                                                      |                                                       |                                      |                                                                 |
| <ul> <li>Device Manag</li> </ul> | gement |                 |                                          |                            | Apply                                              |                                                      |                                                       |                                      |                                                                 |
| User Manager                     | ment   |                 |                                          |                            |                                                    |                                                      |                                                       |                                      |                                                                 |
| Settings                         |        |                 |                                          |                            |                                                    |                                                      |                                                       |                                      |                                                                 |
| Resources                        |        |                 |                                          |                            |                                                    |                                                      |                                                       |                                      |                                                                 |

Seite 10 von 21

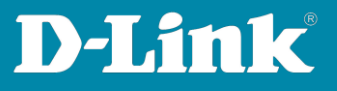

Folgen Sie den Eingaben.

## Wichtig:

Sie werden danach eine Email mit einen Link zur Bestätigung Ihrer Account-Erstellung. Erst nach der Bestätigung ist der Account zu nutzen.

Schauen Sie ggf. im SPAM-Ordner Ihrer Emails.

Folgen Sie den Schritten im Nuclias Connect Portal, um die Einrichtung Ihres Nuclias Connect Portal Accounts abzuschließen.

| ct server region and country.                                                                             |                                                               |
|----------------------------------------------------------------------------------------------------|---------------------------------------------------------------|
| < nuc                                                                                                    | lias                                                          |
| COR                                                                                                    | nnect                                                         |
| Your new account and organization<br>within the region selected. The cust<br>to the country you selected. | will be created on servers<br>comer service will be forwarded |
| Server region                                                                                             |                                                               |
| Europe                                                                                                    | ٠                                                             |
| Country                                                                                                   |                                                               |
| Germany                                                                                                   | •                                                             |
|                                                                                                    |                                                               |
|                                                                                                    |                                                               |

Im DNH-100 setzen Sie dann bei **Enable Nuclias Single Sign-On** einen Haken und tragen Sie dann die Portal-Accountdaten ein, die Sie zuvor erstellt haben.

| Floor Plan      |      | In addition, the backup and resto | pso) option will be automatically disabled in the<br>re function does not save SSO settings, please ( | configure SSO settings again if di |
|-----------------|------|-----------------------------------|----------------------------------------------------------------------------------------------------|------------------------------------|
| X Configuration | >    | Enable Nuclias Single Si          | ign-On                                                                                                |                                    |
| Report          | >    | Nuclias Account*                  | test@gmail.com                                                                                        |                                    |
| Log             | >    | Nuclias Password*                 | •••••                                                                                                 | The length                         |
| System          |      |                                   | Create account                                                                                        |                                    |
| Device Managem  | nent |                                   | Login                                                                                                 |                                    |

Seite 11 von 21

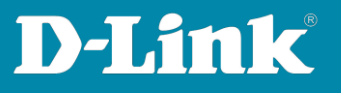

Klicken Sie auf den **Nuclias Connet Portal** Link oder rufen Sie im Webbrowser auf: <u>https://connect.nuclias.com/#/login</u>

| General         | Connection                               | SMTP                       | Backup & Restore                                   | Firmware Update                                       | System Operation                                      | REST API                            | Single Sign-On (S                                |
|-----------------|------------------------------------------|----------------------------|----------------------------------------------------|-------------------------------------------------------|-------------------------------------------------------|-------------------------------------|--------------------------------------------------|
| Single          | Sign-On (SSO) all                        | lows you to                | use one Nuclias account                            | t to access either Nuclia                             | s Cloud Portal or Nuclia                              | as Connect Port                     | al.                                              |
| Pleas<br>In add | e note that Single<br>lition, the backup | Sign-On (St<br>and restore | 60) option will be autom<br>function does not save | natically disabled if this<br>SSO settings, please co | controller is offline mor<br>onfigure SSO settings ag | e than 30 days.<br>ain if device co | You are required to er<br>nfiguration has been r |
| >               | Enable Nuclia                            | is Single Sig              | n-On                                               |                                                       |                                                       |                                     |                                                  |
|                 | Nuclias Ac                               | count*                     | test@gmail.com                                     |                                                       |                                                       |                                     |                                                  |
|                 | Nuclias Pas                              | sword*                     | *******                                            | ••                                                    | The                                                   | length is betwe                     | een 8-64                                         |
|                 |                                          |                            | Create account                                     |                                                       |                                                       |                                     |                                                  |
|                 |                                          |                            | Login                                              |                                                       |                                                       |                                     |                                                  |

Sollten Sie statt das Nuclias Connect Portal, das Nuclias **Cloud** angezeigt bekommen, klicken Sie oben-rechts auf Ihr Profil und klicken dann auf **Log in Connect Portal**.

| <pre>cloud</pre>                | • IA •                   | e <sup>9</sup>   0                                                                                                    | (A)                     |
|---------------------------------|--------------------------|----------------------------------------------------------------------------------------------------|-------------------------|
| DASHBOARD MONITOR CON           | NFIGURE REPORTS SETTINGS | HELP                                                                                                    | (A) User profile        |
|                                 |                          |                                                                                                    | 2 Log in Connect Portal |
|                                 |                          |                                                                                                    | E Logout                |
| online of                       | mine vvarnings           | Dormant Gateways Switches                                                                                                   | roints                  |
| $\underline{0}$ $\underline{0}$ | <u> </u>                 | $\underline{O}$ $\underline{O}_{\prime 0}$ $\underline{O}_{\prime 0}$ $\underline{O}_{\prime 0}$ $\underline{O}_{\prime 0}$ | <u> </u>                |

Dann sind sie im Nuclias Connect Portal. Mit einen Klick auf **Launch** gelangen Sie zur Konfiguration Ihres DNH-100.

| < |          | as<br>ect    |                            |       |          |            |            | 8       | 1 • @ English •      |
|---|----------|--------------|----------------------------|-------|----------|------------|------------|---------|----------------------|
| ĺ | ASHBOARD | D HELP       |                            |       |          |            |            |         |                      |
|   |          |              |                            |       |          | Type : All | ✓ Status : | IIA     | Q Search             |
| # | Status   | Name         | Host                       | Sites | Networks | Devices    | Clients    | Version | Actions              |
| 1 | •        | DNH-100-2EA9 | 192.168.0.200,95.222.22.69 | 1     | 1        | 1/1        | 0          | 12.1.5  |                      |
| 2 |          | inis_DNH-100 | 192.168.0.200,82.83.209.94 | 17    | 17       | 14/14      | 25         | 12.1.5  | E LAUNCH E FORGET    |
|   |          |              |                            |       |          |            |            |         | Previous 1 Next 10 - |

Seite 12 von 21

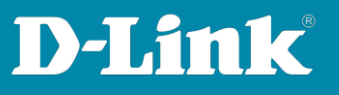

## Wichtig:

Damit der Zugriff vom Internet her auf Ihren DNH-100 möglich ist, wird ggf. eine Portfreigabe/Portweiterleitung im Router erforderlich sein, über den der DNH-100 online ist.

In der Konfiguration des DNH-100 unter **System – Settings** bei **Web Access Port** ist dieser TCP-Port abzulesen und zu ändern.

Dieser TCP-Port muss im Router auf die IP-Adresse des DNH-100 freigeschaltet/weitergeleitet werden, damit der DNH-100 vom Internet her ansprechbar ist.

Die Änderung des Web Access Ports erfordert keine Änderung bei den Einstellungen der im DNH-100 eingebundenen Geräten.

Wenn Sie den Port ändern, z.B. auf 4434, ist die Konfigurations-IP-Adresse des DNH-100 dann (hier in dem Beispiel) https://192.168.0.200**:4434** 

| General | Connection        | SMTP                                                                              | Backup & Restore                                                                                                    | Firmware Undate                                                                                                    | Syste                                                                                                    |
|---------|-------------------|-----------------------------------------------------------------------------------|----------------------------------------------------------------------------------------------------|----------------------------------------------------------------------------------------------------|----------------------------------------------------------------------------------------------------|
| General | Connection        | 51411                                                                             | ubertup of restore                                                                                                    | Timmarc Opdate                                                                                                    | 0730                                                                                                    |
| Conne   | ction Settings    |                                                                                   |                                                                                                    |                                                                                                    |                                                                                                    |
|         | Device Access A   | ddress                                                                            | 192.168.0.200                                                                                                    | ~ ]                                                                                                    |                                                                                                    |
|         |                   |                                                                                   | When this address cha                                                                                                   | nges, please rediscover                                                                                                    | and mai                                                                                                    |
|         | Device Acce       | ss Port                                                                           | 8443                                                                                                    |                                                                                                    |                                                                                                    |
|         | Web Acce          | ss Port                                                                           | 443                                                                                                    | untid most which may                                                                                                    |                                                                                                    |
|         |                   |                                                                                   | Please make sure it s a                                                                                                 | vanu port which can be                                                                                                    | : accesse                                                                                                    |
|         |                   |                                                                                   | Save                                                                                                    |                                                                                                    |                                                                                                    |
| Update  | e SSL Certificate |                                                                                   |                                                                                                    |                                                                                                    |                                                                                                    |
|         | Conne             | Connection Settings Device Access A Device Acces Web Acces Update SSL Certificate | Connection Settings Connection Settings Device Access Address Device Access Port Web Access Port Update SSL Certificate | Connection Settings           Connection Settings           Device Access Address           192.168.0.200           When this address cha           Device Access Port           8443           Web Access Port           443           Please make sure it's a           Save | General       Connection       SMTP       Backup & Restore       Philiware opticate         Connection Settings       IP2.168.0.200       V         Device Access Address       IP2.168.0.200       V         Device Access Port       8443         Web Access Port       8443         Veb Access Port       443         Please make sure it's a valid port which can be sure         Save |

Seite 13 von 21

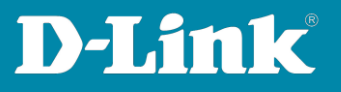

### 10. Email-Funktionen

Der DNH-100 kann einige Informationen loggen und/oder über Email an Sie verschicken.

Gehen Sie im DNH-100 in das Menü System – User Management.

Beim Username **admin** klicken Sie rechts auf den **Edit**-Knopf.

| Monitor                     | 3   | User Status | User Permission |        |            |                      |                                  |                  |                  |                     |                     |          |
|-----------------------------|-----|-------------|-----------------|--------|------------|----------------------|----------------------------------|------------------|------------------|---------------------|---------------------|----------|
| COD Topology                |     | Usemane     |                 | E-Mail |            | Receive E-Mail Alert | <ul> <li>Login Status</li> </ul> | Role             | Privilege Status | Time of Creation *  | Last Login Time     | ~ Action |
| Floor Plan                  |     | admin       |                 |        |            | Enabled              |                                  | System admin     | Enabled          | 2021-09-27 10:45:31 | 2023-07-27 13:57:35 | ď        |
| X Configuration             |     | -           | @pnail.com      |        | @gmail.com | Enabled              | •                                | System admin     | Enabled (SSO)    | 2023-07-06 14:14:26 | 2023-07-27 17:26:25 | Ľ        |
| Report                      | з   | voucher     |                 |        |            | Disabled             | •                                | Front Desk Staff | Enabled          | 2023-07-04 09:48:21 | 2023-07-04 09:51:21 | R, Q     |
| tog                         | ,   |             |                 |        |            |                      |                                  |                  |                  |                     |                     |          |
| System                      | -   |             |                 |        |            |                      |                                  |                  |                  |                     |                     |          |
| Device Managem              | ent |             |                 |        |            |                      |                                  |                  |                  |                     |                     |          |
| User Managemen     Cattloor | •   |             |                 |        |            |                      |                                  |                  |                  |                     |                     |          |

Tragen Sie Ihre Email-Adresse ein und klicken Sie auf **Save**.

| User Modifications   |                      | × |
|----------------------|----------------------|---|
| Username*            | admin                |   |
| Password*            |                      |   |
| E-Mail*              | Email-Adresse        |   |
| Receive E-Mail Alert | Enabled Disabled     |   |
| Privilege*           | System admin 🗸 🗸     |   |
| Privilege Status*    | Enabled     Disabled |   |
| Location             |                      |   |
| Telephone            |                      |   |
| Description          |                      |   |
|                      |                      |   |
|                      | Save                 | d |

Seite 14 von 21

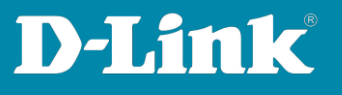

Unter **System** – **Setting** unter dem Reiter **Alerts** können Sie festlegen, was geloggt und was als Email versendet werden soll.

| Dashboard                    | Connection SMTE                         | Packup C. Pactore | Eirmunen Lindata | Sustan Operation | DECT ADI | Single Sign Op /S | Alecte |
|------------------------------|-----------------------------------------|-------------------|------------------|------------------|----------|-------------------|--------|
| Monitor >                    | General Connection Simile               | backup & Restore  | Pirmware Opdate  | System Operation | REDT APT | Single Sign-On (S | Alerte |
| Topology                     | Site/Network Events                     | į                 |                  |                  |          |                   |        |
| Floor Plan                   |                                         | Alerts            | E-Mail           |                  |          |                   |        |
| Configuration                | Firmware Updated Failed                 |                   |                  |                  |          |                   |        |
| A Report                     | Device has been Removed<br>from Network |                   |                  |                  |          |                   |        |
|                              | Profile has been Changed                |                   |                  |                  |          |                   |        |
| Log >                        | Profile Failed to be Applied            |                   |                  |                  |          |                   |        |
| 20 System ~                  | Device Events                           |                   |                  |                  |          |                   |        |
| Device Management            | Device Restarted                        |                   |                  |                  |          |                   |        |
| User Management     Settings | Device Offline                          |                   |                  |                  |          |                   |        |
| Resources                    | Device Online                           |                   |                  |                  |          |                   |        |
| About                        | Port Link Down                          |                   |                  |                  |          |                   |        |
|                              | Port Blocked                            |                   |                  |                  |          |                   |        |
|                              |                                         | Save              |                  |                  |          |                   |        |

Zur Einrichtung der Email-Funktion und was bei Email-Providern zu beachten ist, siehe diese Anleitung: <u>https://ftp.dlink.de/dnh/dnh-100/documentation/DNH-</u>

100 howto reva Email de.pdf

Seite 15 von 21

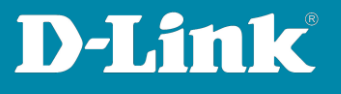

# Tipps für den Switch, abseits der über die Profil-Einstellungen

Im Dashboard klicken Sie auf die angezeigte Anzahl der eingebundenen Switches.

| <nuclias< th=""><th>DNH-100-9400</th><th></th><th></th><th>13:11:29 <sub>20</sub></th></nuclias<> | DNH-100-9400 |             |                                             | 13:11:29 <sub>20</sub> |
|---------------------------------------------------------------------------------------------------|--------------|-------------|---------------------------------------------|------------------------|
| Dashboard                                                                                         |              |             |                                             |                        |
| Monitor >                                                                                         |              | 20<br>Sites | 20 (((e))) 12/12<br>Networks Caccess Points | Clients 5 Switches     |
| Topology                                                                                          |              |             |                                             |                        |

Sie bekommen die eingebundenen Switches aufgelistet.

Klicken Sie dort auf den **Link to Device Page** Knopf des Switches, bei dem Sie Einstellungen vornehmen möchten.

| <nuclias< th=""><th>DNH-100</th><th>-9400</th><th></th><th></th><th></th><th></th><th></th><th></th><th></th><th></th><th>1</th><th>3:13:38</th><th>2023-09-14 (DST)</th><th>2</th><th>8</th></nuclias<> | DNH-100   | -9400           |                    |                                 |                |          |                |              |           |                   | 1                   | 3:13:38      | 2023-09-14 (DST)    | 2             | 8      |
|----------------------------------------------------------------------------------------------------|-----------|-----------------|--------------------|---------------------------------|----------------|----------|----------------|--------------|-----------|-------------------|---------------------|--------------|---------------------|---------------|--------|
| Dashboard                                                                                                    |           |                 |                    |                                 |                |          |                |              |           |                   |                     |              |                     |               |        |
| Monitor ~                                                                                                    | All Sites |                 | etworks Y          | Total: 3/3 Switches             |                |          |                |              |           |                   |                     |              |                     |               | _      |
| Access Point                                                                                                    |           |                 |                    |                                 |                |          |                |              |           | All Con           | figuration v Search | By Local IP/ | Address v Search    | 'Keyword'     | R .    |
| Switch                                                                                                    | No.       | Status Y Action | Local IP Address A | <ul> <li>MAC Address</li> </ul> | Model Number ~ | Name     | Network Y      | Network ID ~ | Clients Y | Power Delivered Y | Power Budget V      | Ports ~      | Use Configuration ~ | Last Seen     | × 1    |
| Switch                                                                                                    | 1         | 0 C             | ⊖ 192.168.0.202    | 64:29:43:f0:d2:c0               | DGS-1210-08P   | DGS-1210 | DGS-1210-08P R |              | 23        | 3.50 W            | 65.00 W             | 10           | Profile             | 2023-09-14 13 | :12:39 |
| Switch Client                                                                                                    | 2         | • ů G           | ⊖ 192.168.0.203    | c8:78:7d:77:31:e0               | DGS-1210-28MP  | DG5-1210 | DGS-1210-28MP  |              | 1         | 46.20 W           | 370.00 W            | 28           | Profile             | 2023-09-14 13 | :12:42 |
| Switch Port                                                                                                    | 3         | • C             | 92.168.0.204       | bc:0f:9a:9a:4f:a3               | DGS-1100-10MP  | DGS-1100 | DGS-1100-10MP  |              | 3         | 0.00 W            | 130.00 W            | 10           | Profile             | 2023-09-14 13 | :13:04 |

Beachten Sie bitte, dass je nach Switch-Modell, die Einstellungen etwas anders sein können oder manche Einstellungen nicht bestehen.

# 11. Switch – Informationen des Switches auslesen

Im Reiter **Basic** können Sie Informationen des Switches auslesen, z.B.

- das Admin-Kennwort (Klick auf das Auge, um es anzeigen zu lassen)
- die Firmwareversion
- die MAC-Adresse
- die Seriennummer

| Basic Ports IP Interface Routin | g Power Tools     |                  |                                                                 |               |               |  |  |  |  |  |
|---------------------------------|-------------------|------------------|-----------------------------------------------------------------|---------------|---------------|--|--|--|--|--|
| Device Information              |                   |                  |                                                                 |               |               |  |  |  |  |  |
| Status                          | Online            | MAC Address      | 64:29:43:                                                       | Model Number  | DGS-1210-08P  |  |  |  |  |  |
| HW Version                      | G1                | FW Version       | v7.31.b003                                                      | Serial Number | TM8L12C0.     |  |  |  |  |  |
| DDP                             | Enabled           | RSTP Root        | RSTP is disabled                                                | LBD           | Disabled      |  |  |  |  |  |
| Network                         | DGS-1210-08P RevG | Memory Usage (%) | 42                                                              | CPU Usage (%) | 4             |  |  |  |  |  |
| Local Credential                | Username : admin  | Time Zone        | (GMT+01:00) Amsterdam, Berlin, Bern, Rome,<br>Storkholm, Vienna | Uptime        | 3d 1h 20m 51s |  |  |  |  |  |
|                                 | Password : ****** | 22               | unuuring thema                                                  |               |               |  |  |  |  |  |

Seite 16 von 21

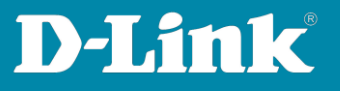

### 12. Switch – IP-Adresse ändern

Im Reiter **Basic** scrollen Sie nach unten. Dort können Sie die IP-Einstellungen des Switches ändern.

Haben Sie Änderungen an den Einstellungen vorgenommen, klicken Sie auf **Apply**.

| IP Connect        |               |                                                                                             |
|-------------------|---------------|---------------------------------------------------------------------------------------------|
| Туре              | DHCP          |                                                                                             |
| Local IP Address* | 192.168.0.202 |                                                                                             |
| VLAN*             | 1 ~           | 10 member ports belonging to this VLAN currently.                                           |
| Netmask*          | 255.255.255.0 |                                                                                             |
| Gateway*          | 192.168.0.10  | This setting will be synchronized to the primary default route in Routing page accordingly. |
| Primary DNS*      | 192.168.0.10  |                                                                                             |
| Secondary DNS     |               |                                                                                             |
| Third DNS         |               |                                                                                             |
|                   |               | Apply                                                                                       |

## 13. LAN-Port Informationen auslesen

Im Reiter **Ports** können Sie sich Informationen zu den LAN-Ports des Switches anschauen.

Wenn Sie auf einen der Ports klicken, bekommen Sie weitere Informationen zu diesem Port.

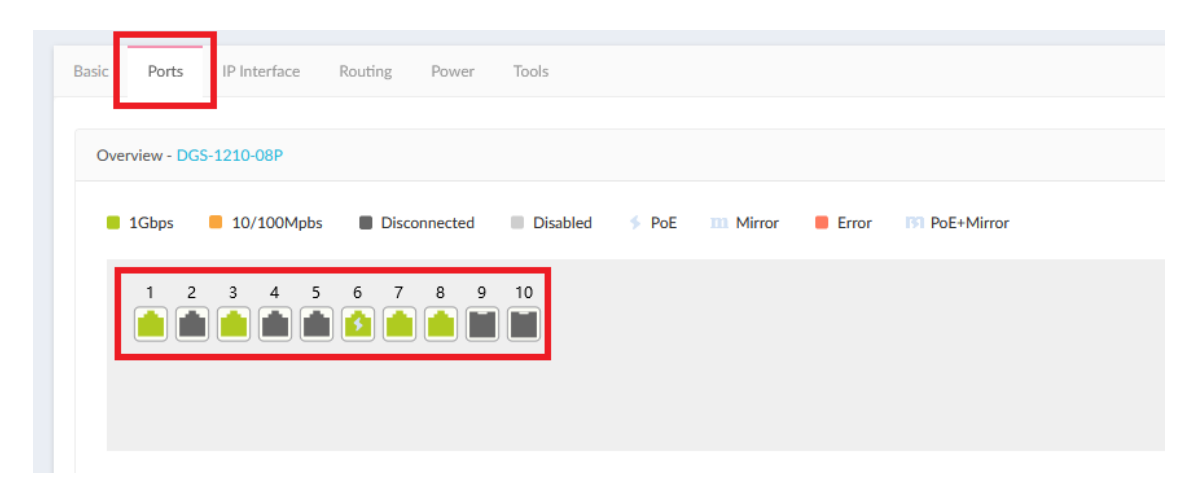

Seite 17 von 21

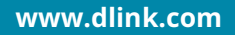

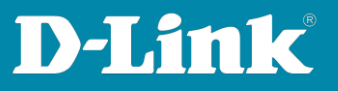

## 14. PoE-Informationen auslesen

Im Reiter **Power** können Sie die PoE-Informationen auslesen.

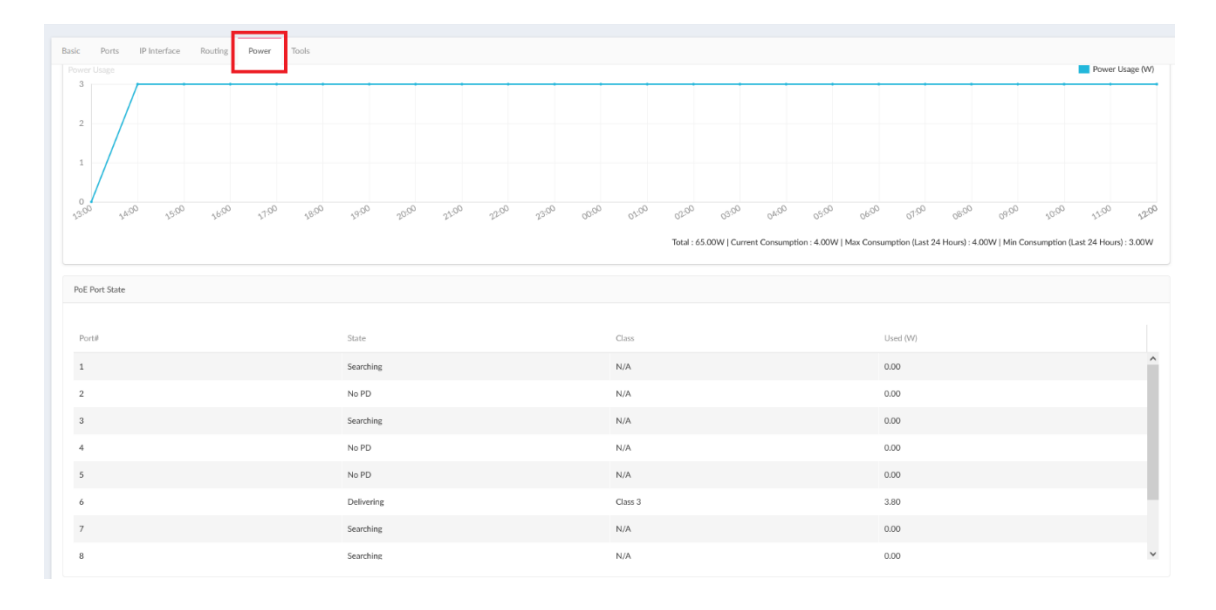

Seite 18 von 21

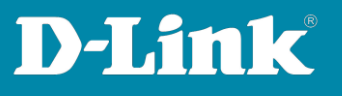

### 15. Vorgenommene Einstellungen in den Access Point / Switch übertragen

Immer dann, wenn Sie im DNH-100 Profil Einstellungen vorgenommen haben, sind sie noch nicht in den APs und Switches übertragen/aktiv.

Es wird ein orangenes Zeichen angezeigt, wenn vorgenommene Einstellungen noch nicht in die APs oder Switches übertragen wurden.

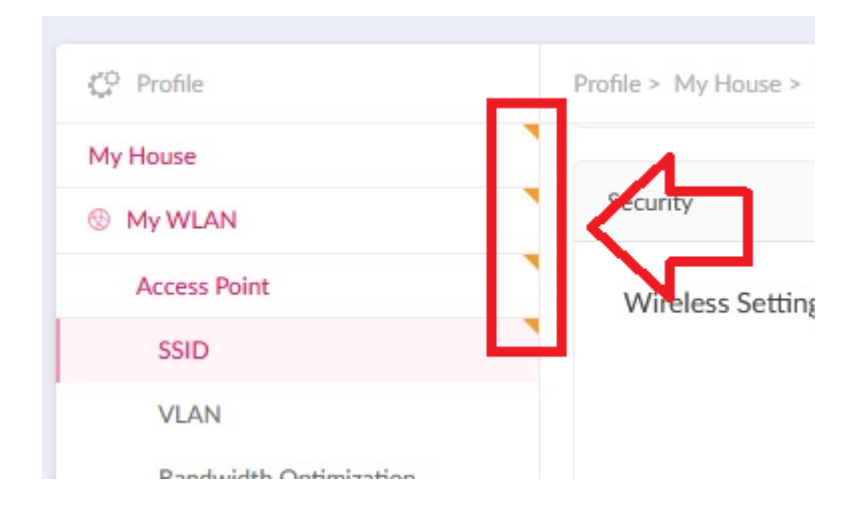

Klicken Sie auf den **Site-Network** Namen.

Immediate (Sofort) muss ausgewählt sein und klicken Sie dann auf Apply.

| C Profile | Profile > My House > My WLAN              | 4               |             |
|-----------|-------------------------------------------|-----------------|-------------|
| My House  |                                           |                 |             |
| My WLAN   | <ul> <li>Upload Configuration</li> </ul>  |                 |             |
|           | Please note that the network<br>Time Star | art Inmediate V |             |
|           |                                           |                 | Apply Clear |

Seite 19 von 21

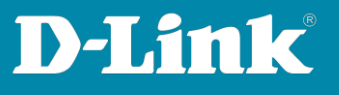

Die Einstellungen werden in die APs übertragen und es sollte ein **Success** angezeigt werden.

| oad Configur  | ration                  |                                    |              |               |               |                    |             |         |
|---------------|-------------------------|------------------------------------|--------------|---------------|---------------|--------------------|-------------|---------|
| ease note tha | at the network will b   | unstable during the configuration. |              |               |               |                    |             |         |
|               | Time Start              | Immediate v                        |              |               |               |                    |             |         |
|               |                         |                                    |              |               | Configuration | has uploaded succe | essfully Ap | ply Cir |
| Status        |                         |                                    |              |               |               |                    |             |         |
| Status        | Apply Status            | 1/1                                |              |               |               |                    |             |         |
| Status        | Apply Status<br>Results | 1/1<br>Run Time + × Name           | ✓ IP Address | ✓ MAC Address | ~             | Model Number ~     | Result      | ~       |

Nach paar Sekunden sind die Einstellungen im Access Point aktiv. Je nach geänderter Einstellung kann es etwas länger dauern. Zum Beispiel, wenn die APs im 5 GHz einen DFS-Kanal (100-140) nutzen, dauert es wegen des DFS-Verfahrens bis zu fünf Minuten, bis das 5 GHz WLAN verfügbar ist.

Ein Switch startet zumeist neu, wenn er Einstellungen übertragen bekommt. Dies dauert ein paar Minuten.

Dabei fällt auch die Stromversorgung der PoE-Geräte aus, die an dem Switch angeschlossen sind.

Seite 20 von 21

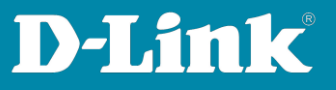

Siehe auch die Anleitungen

Grundeinrichtung eines DNH: https://ftp.dlink.de/dnh/dnh-100/documentation/DNH-100\_howto\_reva\_Grundrichtung\_de.pdf

Die Nuclias Connect App: https://ftp.dlink.de/dnh/dnh-100/documentation/DNH-100\_howto\_reva\_NucliasConnectApp\_de.pdf

Weitere Anleitungen finden Sie auf unserem FTP-Server unter <u>https://ftp.dlink.de/dnh/dnh-100/documentation/</u>

und unseren Webseiten https://www.dlink.com/de/de https://www.dlink.com/be/fr https://www.dlink.com/be/nl https://www.dlink.com/nl/nl

Seite 21 von 21